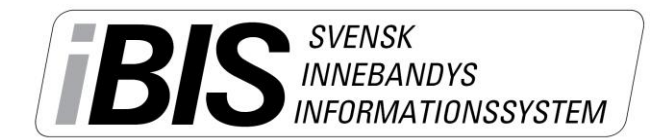

2016-11-09

1 (3)

Version 2.0

# Matchflytta direkt i iBIS

Flytta dina matcher direkt i iBIS genom att använda dig av funktionen Matchflytt. Ni som redan använder övergångsfunktionen i iBIS känner igen arbetssättet.

Du ansöker om en matchflytt till motståndaren och om förbundet godkänner matchflytten lämnar sedan motståndarna sitt besked direkt i iBIS. Därefter ändras alla matchuppgifter direkt i iBIS.

En e-post skickas till dig och motståndaren när ni förväntas lämna ett besked på en matchflytt.

Tänk på att den som startar matchflytten är den som får betala en eventuell avgift för flytten.

# Ansök/begär matchflytt så här:

1. Klicka på matchnumret på den match du önskar byta datum, tid eller anläggning på.

| Gränna AIS<br>Sasongen 2015/10       Thomas Kih Andersson Manualer<br>Logga ut V Svenska Innebandyförbundet       Image: Svenska Innebandyförbundet         Arkiv       Förening       Image: Svenska Innebandyförbundet       Image: Svenska Innebandyförbundet         Uppgifter       Lag       Spelplaner       Personer       Spelare       Matcher         Image: Svenska Innebandyförbundet       Matcher       Övrigt       Image: Svenska Innebandyförbundet         Image: Spelplaner       Personer       Spelare       Matcher       Övrigt         Image: Spelplaner       Personer       Spelare       Matcher       Image: Svenska Innebandyförbundet         Image: Spelplaner       Personer       Spelare       Matcher       Image: Spelare       Matcher         Image: Spelare       Visa Sistan i utskriftsvänligt format       Status       Spelprogramet preliminärt       Visa Spelprogramet preliminärt         Visa aven matcher i tävlingar där föreningen är medarrangör       Visa även matcher i tävlingar där föreningen är medarrangör       Image: Spelare       Anläggning : Karta         Nöd Klass P12-14 år (01-02-03)       Matchir:       0mg Omgångsintervall.       Herrar       14220015       2015-09-21 - 2015-       Gränna AIS       Hovslätts IK       2015-09-25       4 - 3       Ribbahallen A-hall         Ibidion 2       0215-00-22 - 2016-       Grän |                         |                      |                       |                                                              |                     |                       |                      |          |                  |         |
|----------------------------------------------------------------------------------------------------|-------------------------|----------------------|-----------------------|--------------------------------------------------------------|---------------------|-----------------------|----------------------|----------|------------------|---------|
| Uppgifter Lag Spelplaner                                                                                                    | Personer                | Spelar               | e Mato                | <mark>her</mark> Ärender                                     | Event (             | Övrigt                |                      |          |                  |         |
| «<br>Herrar                                                                                                    | Tävlingska<br>Uppgifter | tegori - H<br>Tävli  | errar Div             | rision 2<br>Anmälda lag                                      | Matcher             |                       |                      |          |                  |         |
| <ul> <li>Herrar Division 2</li> <li>Herrar Division 4</li> <li>Juniorallsvenskan HJ18</li> </ul>                                                                                                    | Gränna AIS<br>Status    | (Herrar Divis        | sion 2) 💙<br>Spelprog | <ul> <li>Visa listan i utsl<br/>ramet preliminärt</li> </ul> | kriftsvänligt forma | 1                     |                      |          |                  |         |
| Enskilda matcher                                                                                                    | Visa omgår              | gsintervall          |                       |                                                              |                     |                       |                      |          |                  |         |
| Träningsmatcher Herrar                                                                                                    | 🗌 Visa ävei             | ı matcher i          | tävlingar o           | lär föreningen ä                                             | r medarrangör       |                       |                      |          |                  |         |
| Ungdom pojkar                                                                                                    | Tävling 🔶               | MatchNr <sub>‡</sub> | Omg On                | ngångsintervall <sub>¢</sub>                                 | Hemmalag 🝦          | Bortalag 🔶            | Datum / <sub>≑</sub> | Resultat | Anläggning       | ⇔ Karta |
| ▶ Röd Klass P12-14 år (01-02-03)<br>▶ Blå Klass P11-12 år (04-05)                                                                                                    | Herrar<br>Division 2    | 142200005            | 1 201<br>09-          | .5-09-21 2015-<br>27                                         | Gränna AIS          | Hovslätts IK          | 2015-09-25<br>20:00  | 4 - 3    | Ribbahallen A-ha | all     |
| Ungdom flickor                                                                                                    | Herrar<br>Division 2    | 142200115            | 20 201                | .6-02-22 2016-<br>28                                         | Gränna AIS          | Jönköping City<br>IBK | 2016-02-28<br>17:00  | 8 - 6    | Ribbahallen A-ha | ell .   |
| Röd Klass F13-16 år (00-03)<br>Serie                                                                                                    | Herrar<br>Division 2    | 142200110            | 19 201                | 6-02-15 2016-                                                | Carlshamns IBK      | Gränna AIS            | 2016-02-21           | 9 - 2    | Väggahallen      |         |

# 2. Klicka på Flytta matchen

| Gränna AIS<br>Säsongen 2016/17 Thomas K Logga ut                                                                             | Ch Andersson ▶ Manualer<br>▶ Svenska Innebandyförbund | et                                                                                                   |                            |  |  |  |
|----------------------------------------------------------------------------------------------------|-------------------------------------------------------|----------------------------------------------------------------------------------------------------|----------------------------|--|--|--|
| Arkiv Förening                                                                                                    |                                                       |                                                                                                    |                            |  |  |  |
| Uppgifter Lag Spelplaner                                                                                                    | Personer Spelare                                      | Matcher Ärenden Event Övrigt                                                                         |                            |  |  |  |
| ~                                                                                                    | Match - Gränna AIS - \                                | /etlanda IBF                                                                                         |                            |  |  |  |
| Herrar                                                                                                    | Uppgifter Domare                                      | Resultat Händelser Matchtrupp                                                                        |                            |  |  |  |
| <ul> <li>Herrar Division 2</li> <li>Herrar Division 4</li> </ul>                                                             | MatchNr                                               | 142200119                                                                                            | Skapad av Thomas Bergström |  |  |  |
| Enskilda matcher                                                                                                    | Kontrollkod                                           | 9711                                                                                                 | Ändrad av Henrik Aldén     |  |  |  |
| Träningsmatcher Herrar                                                                                                    | Tävlingskategori                                      | Herrar Division 2                                                                                    | Ändrad datum 2016-07-08    |  |  |  |
| Ungdom pojkar                                                                                                    | Tävling                                               | Herrar Division 2                                                                                    |                            |  |  |  |
| <ul> <li>Röd Klass P15-16 år (00-01)</li> <li>Röd Klass P12-14 år (01-02-03)</li> <li>Blå Klass P11-12 år (04-05)</li> </ul> | Omgång<br>Omgångsintervall                            | 20<br>2017-02-202017-02-26<br>Ribbahallen A-hall (Anl.nr.: 14119, Plannr.: 1, 5-manna) V Ribbahallen |                            |  |  |  |
| Ungdom övrigt                                                                                                    | Anlaggning                                            | A-hall                                                                                               |                            |  |  |  |
| VSM Pojkar                                                                                                    | Datum                                                 | 2017-02-24                                                                                           |                            |  |  |  |
| Barn övrigt                                                                                                    | Allmän notering                                       | 20:00 Saknar faststalld tid                                                                          |                            |  |  |  |
| Poolspel Pojkar 8-10 år                                                                                                    | Status                                                |                                                                                                    |                            |  |  |  |
|                                                                                                    | Status för<br>domarrapport                            |                                                                                                    |                            |  |  |  |
|                                                                                                    | Spara Föregåer                                        | ide hemmamatch Nästa hemmamatch                                                                      | Flytta matchen             |  |  |  |

Support: I första hand finns våra videomanualer tillgänglig på <u>www.innebandy.se/ibis</u> men har du specifika frågor kontakter du Svensk Innebandys Kundtjänst, <u>kundtjanst@innebandy.se</u> eller 08-5142 7400. Du kan även vända dig till ditt distrikt som har viss kunskap.

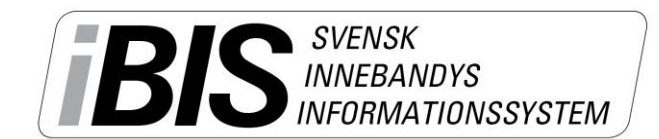

Version 2.0

- 3. Fyll i de nya önskade uppgifterna samt anledning till matchflytten.
- 4. Klicka på Begär matchflytt.

| Ansökan/begäran om matchflytt                                                                                                    |                      |                                                          |  |  |  |  |  |  |
|----------------------------------------------------------------------------------------------------|----------------------|----------------------------------------------------------|--|--|--|--|--|--|
| Herrar Division 2                                                                                                    |                      |                                                          |  |  |  |  |  |  |
| Gränna AIS - Nässjö IBF                                                                                                    | Aktuellt datum       | Nya uppgifter                                            |  |  |  |  |  |  |
| Datum:                                                                                                    | 2016-11-04           | 2016-10-30                                               |  |  |  |  |  |  |
| Tid:                                                                                                    | 20:00                | 19:30                                                    |  |  |  |  |  |  |
| Spelplan:                                                                                                    | Ribbahallen A-hall   | Ribbahallen A-hall (Anl.nr.: 14119, Plannr.: 1, 5-manna) |  |  |  |  |  |  |
|                                                                                                    | Vi ska tacka av en l | edare som varit aktiv i båda föreningarna.               |  |  |  |  |  |  |
| Kommentar:                                                                                                    |                      |                                                          |  |  |  |  |  |  |
|                                                                                                    |                      | ¥                                                        |  |  |  |  |  |  |
| 🕕 Här kan du skapa en matchflyttbegäran för den aktuella matchen. Beroende på tävlingens regler ska sedan antingen<br>förbundet eller den andra föreningen godkänna matchflytten innan den blir verkställd. |                      |                                                          |  |  |  |  |  |  |
| Begär matchflytt                                                                                                    | Stäng                |                                                          |  |  |  |  |  |  |

Om domare tillsätts av föreningen skickas din matchflytt direkt till motståndarna som ska lämna besked om de godkänner eller avslår matchflytten.

Tillsätter däremot förbundet domare kontrollera förbundet om det finns domare tillgängliga det nya datumet/tiden innan matchflytten går vidare till motståndarna.

# Godkänn / avslå matchflytt

I de fall du ska godkänna eller avslå en begärd matchflytt får du en e-post. Därefter går du in på Föreningens startsida och fliken Matchändring.

Klicka på matchflytten och lämna ditt svar.

| Gränna AIS<br>> Sasongen 2016/17<br>Arkiv Förening Svenska Innebandyförbundet Arkiv Förening                                 |           |                       |               |               |                     |                     |                              |                            |                                    |   |
|----------------------------------------------------------------------------------------------------|-----------|-----------------------|---------------|---------------|---------------------|---------------------|------------------------------|----------------------------|------------------------------------|---|
| «                                                                                                    | Meddeland | len (2) Lag (0        | ) Resulta     | at (1) Ö      | verg. (0) U         | tbildning (0)       | Matchändr. (4)               | Användare (0)              |                                    |   |
| Herrar                                                                                                    | Kommand   | le matcher där        | sneltid eller | anläggnir     | na ändrats der      | n senaste vecka     | n                            |                            |                                    |   |
| <ul> <li>Herrar Division 2</li> <li>Herrar Division 4</li> </ul>                                                             | MatchNr   | ≑ Tävlings            | categori      | ÷             | Tävling             |                     | ÷ Hemmalag                   | ♦ Bortalag                 | 🗘 Datum / tid                      | ÷ |
| Enskilda matcher                                                                                                    | 142200075 | i Herrar Div          | ision 2       |               | Herrar Division     | 2                   | Vimmerby IBK                 | Gränna A                   | IS 2017-01-08 16:00                |   |
|                                                                                                    | 142200112 | Herrar Div            | ision 2       |               | Herrar Division     | 2                   | FBC Kalmarsund U             | ngdom Gränna A             | IS 2017-02-19 17:00                |   |
| Träningsmatcher Herrar                                                                                                    | 143100045 | i Träningsm           | atcher Herrar |               | Träningsmatch       | er Herrar           | Sävsjö IBK Herr A            | Gränna A                   | IS 2016-08-19 19:30                |   |
| ngdom pojkar                                                                                                    |           |                       |               |               |                     |                     |                              |                            |                                    |   |
| <ul> <li>Röd Klass P15-16 år (00-01)</li> <li>Röd Klass P12-14 år (01-02-03)</li> <li>Blå Klass P11-12 år (04-05)</li> </ul> | MatchNr≎  | Tävling <sub>\$</sub> | Hemmalag      | Bortalag      | Datum / tid         | Ny Datum/T          | id <sub>y</sub> Anläggning 🗧 | , Ny ÷<br>anläggning       |                                    |   |
| Ungdom övrigt                                                                                                    | 142200034 | Herrar Division<br>2  | Gränna<br>AIS | Nässjö<br>IBF | 2016-11-04<br>20:00 | 2016-10-30<br>19:30 | Ribbahallen<br>A-hall        | Väntar på g<br>förbundet/o | odkännande av<br>Iomartillsättaren |   |
|                                                                                                    |           |                       |               |               |                     |                     |                              |                            |                                    |   |

# Makulera en matchflytt

Ansökande förening kan makulera matchflytten fram tills att Förbund eller mottagande förening har besvarat matchflytten.

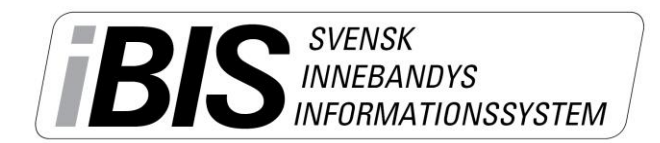

2016-11-09

Version 2.0

Klicka på matchnumret och klicka på fliken Uppgifter.

Klicka på knappen *Flytta matchen* och därefter *Makulera matchflytt*.

**OM** Förbundet har godkänt matchflytten måste mottagande förening *Avslå matchflytten* för att den ska makuleras.

| 🧃 Begär matchflytt                                                                                                    | Webbsidedialo    | gruta                   |                                    |                                                             | X  |  |  |  |  |  |
|----------------------------------------------------------------------------------------------------|------------------|-------------------------|------------------------------------|-------------------------------------------------------------|----|--|--|--|--|--|
| 🥔 http://ibistest.inn                                                                                                    | ebandy.se/Ibisfo | reningklient/Match/N    | 1atchHan <mark>teraMatchfly</mark> | ttModalSkal.aspx?matchId=204966                             |    |  |  |  |  |  |
| Ansökan/b                                                                                                    | egäran om ma     | atchflytt               |                                    |                                                             |    |  |  |  |  |  |
| Herrar Divis                                                                                                    | ion 2            |                         |                                    |                                                             |    |  |  |  |  |  |
| Hovshaga A<br>AIS                                                                                                    | IF - Gränna      | Aktuellt datum          | Nya uppgifter                      |                                                             |    |  |  |  |  |  |
| Datum:                                                                                                    |                  | 2017-03-10              | 2017-03-09                         |                                                             |    |  |  |  |  |  |
| Tid:                                                                                                    |                  | 20:00                   | 19:00                              |                                                             |    |  |  |  |  |  |
| Spelplan:                                                                                                    |                  | Hovshaga<br>Sporthallen | Hovshaga<br>Sporthallen            |                                                             |    |  |  |  |  |  |
| Kommenta                                                                                                    |                  | test av makuerling      |                                    | (Thomas K:h Andersson (Gränna AIS), 2016-1:<br>09 14:37:27) | 1- |  |  |  |  |  |
| Kommentar<br>makulering                                                                                                    |                  | Ange anledning till m   | nakulering                         |                                                             |    |  |  |  |  |  |
| Matchflyttbegäran är gjord av användare Thomas K:h Andersson som tillhör din förening den 2016-11-09 14:37:27. Du kan makulera denna begäran genom att skriva anledning i textfältet ovanför och sedan klicka på knappen här under. |                  |                         |                                    |                                                             |    |  |  |  |  |  |
| Makule                                                                                                    | ra matchflytt    | Stäng                   |                                    |                                                             |    |  |  |  |  |  |
|                                                                                                    |                  |                         |                                    |                                                             |    |  |  |  |  |  |